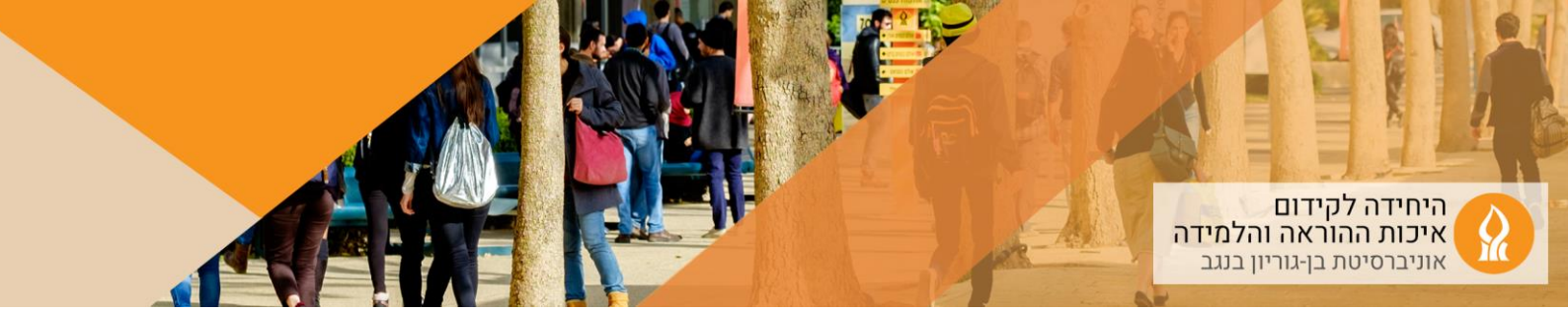

## כיצד להעתיק את הקישור האוטומטי שנוצר למפגש זום?

במקרה שמעונייניםות לשתף את הקישור עם מרצה אורח.ת, או לשתף עם סטודנטים.יות את הקישור (רלוונטי לקורס פרונטלי שנוצר לו באופן אוטומטי קישור למפגשי זום, שלא זמין לסטודנטים.יות

1. הקליק על כניסה לשיעורים מקוונים

כניסה לשיעורים מקוונים

2. העתיקו את הקישור:

| · •            |                                     |                    |                        |                  |        | מפגשי זום                       |
|----------------|-------------------------------------|--------------------|------------------------|------------------|--------|---------------------------------|
| Upcoming Meeel | Jpcoming Meeetings Cloud Recordings |                    |                        |                  |        |                                 |
|                | Actions                             | Duration (minutes) | Auto Link (registered) | Start Time       | Host   | Торіс                           |
| E p            | Start                               | 240                | פרונטלי                | 13:00 17-10-2021 | יראל ו | מעבדה / ב.ש. ביי יין ביי בי ביש |
| 6 0            | Start                               | 240                | מקוון                  | 09:00 18-10-2021 | ישראל  | מעבדה                           |

3. את הקישור ניתן לשלוח במייל.